# 部門登録について

### 1. 部門の新規登録

初期設定メニュ ⇒ 部門登録 に進みます。

- ♣ 最初に"教育・管理分離型か経費一体型"の選択を行ってください。 多くの幼稚園では、経費一体型だと思います。また、この科目には認定こども園の科目も入っています。
- ↓ 次に、登録したい部門数を"部門の新規追加"ボタンを押して追加してください。 ただし、単独会計の場合は追加は不要です。

| 🗱 BumonM                                        |                                                    | _ 🗆 🗙                                    |
|-------------------------------------------------|----------------------------------------------------|------------------------------------------|
| ひな形科目の選択<br>〇 教育・管理分離型<br>・ 経費一体型+認定<br>部門の新規追加 | 部門設定の手順<br>①ひな形科目を選択<br>②部門の追加<br>③部門名称や部門区分・入力区分  | 実行<br>※ キャンセル<br>部門設定の説明<br>ここをダブルクリック   |
| code 部門の名称<br>▶ 1                               | 部門区分 入力区分=1 ▲<br>上位階層<br>下位階層<br>【入力区<br>入力を行われてくた | 分】<br>1<br>2~4<br>分】<br>う部門のみに1を入<br>さい。 |

(補足)

- ↓ 間違って不要な行を追加した場合は、 "control" +" Delete" を同時に押すと、カーソ ルポインタのある行のレコードが削除できます。
- ただし、運用途中での部門を削除する場合は、あとで説明する方法で削除しないと、 関連するデータテーブルが削除されませんので注意してください。

## 2.部門の設定例

例1) 単独会計

会計が一つの場合は、コード1の行に、部門の名称を入れ、部門区分と入力区分には"1"を 入れてください。

| 🗱 Bumon M                                        |                                                                                       | - 🗆 ×                                 |
|--------------------------------------------------|---------------------------------------------------------------------------------------|---------------------------------------|
| ひな形科目の選択<br>© 教育・管理分離型<br>© 経費一体型<br>部門の新規追加     | 部門設定の手順<br>①ひな形科目を選択<br>②部門の追加<br>③部門名称や部門区分・入力区分                                     | 実行<br>メキャンセル<br>部間設定の説明<br>ここをダブルクリック |
| code         部門の名称           I         1 ひまわり幼稚園 | 部門区分入力区分=1     ▲     【部門区分】       1     1     ▲     上位階層       1     1     ▲     上位階層 | ~ 4                                   |

例2) 複数の部門がある場合

"部門の新規追加"ボタンを押して、下記例のように設定してください。 部門の階層集計は必要ないので部門区分にはすべて"1"を入れてください。

| 入力区分にも | "1" | を入れてください。 |  |
|--------|-----|-----------|--|
| 20 D M |     |           |  |

| BumonM                                                                       |                                                                                     | _ 🗆 ×                                                              |
|------------------------------------------------------------------------------|-------------------------------------------------------------------------------------|--------------------------------------------------------------------|
| -ひな形科目の選択<br>C 教育・管理分離型<br>・ 経費体型<br>部門の新規追加                                 | 部門設定の手順<br>①ひな形科目を選択<br>②部門の追加<br>③部門名称や部門区分・入力区分                                   | 実行<br>※キャンセル<br>部間設定の説明<br>こをダブルグリック                               |
| code     部門の名称       1     ひまわり幼稚園       2     あさがお幼稚園       3     チューリップ幼稚園 | 部門区分 入力区分=1 ▲<br>1 1<br>1 1<br>1 1<br>1 1<br>1 1<br>1 1<br>1 2<br>1 1<br>1 2<br>1 2 | 【区分】<br>諸暦 1<br>諸暦 2~4<br>ブ区分】<br>そ行う部門のみに1を入<br>、ださい。<br>例) 部門 入力 |

例3)

- ↓ 下記例のような部門区分を設定すると、部門の階層集計が出来ます。 "らくらく会計"では、最大4階層まで設定が出来ます。
- ↓ この例では、部門コードの4+5の部門計が3になり、全体の部門計は、1+2+3 となります。
- ↓ 3以外は、仕訳入力をしますので、入力区分は"1"を入れます。

| 💏 Bumon M                                                                                                    |                                                                                                    | <u>- 🗆 X</u>                                          |
|----------------------------------------------------------------------------------------------------|----------------------------------------------------------------------------------------------------|-------------------------------------------------------|
| ひな形科目の選択<br>〇 教育・管理分離型<br>・ 経費一体型<br>部門の新規追加                                                                                                    | 部門設定の手順<br>①ひな形科目を選択<br>②部門の追加<br>③部門名称や部門区分・入力区分                                                                                                    | 実行<br>※ キャンセル<br>部門設定の説明<br>ここをダブルクリック                |
| code         部門の名称           1         ひまわり幼稚園           2         あさがお幼稚園           3         チューリップ幼稚園           1         チューリップ幼稚園           1         チューリップ幼稚園           5         学童保育 | 部門区分 入力区分=1 ▲<br>1 1<br>1 1<br>1 1<br>1 1<br>2 1<br>2 1<br>2 1<br>2 1 部門区分】<br>上位階層<br>下位階層<br>(入力区分】<br>入力区分】<br>入力を行う部<br>れてください<br>(設定例)<br>あさがお<br>すみおが | 1<br>2~4<br>門のみに1を入<br>。<br>部門入力<br>幼稚園 1 1<br>種園 1 1 |

以上の設定が終わったら、"実行"を押すと、次に説明する勘定科目の設定画面になりま す。

### 3. 運用途中の部門の変更

初期設定メニュ ⇒ 部門登録

運用途中に"部門登録"の画面に入ると、次のような画面になります。

- ↓ 運用途中では、勘定科目のひな型は変更できません。
- ↓ 運用途中では、部門の追加、部門の挿入や削除及び部門の移動のみです。
- ↓ 部門の最後の位置に追加したい場合は、"部門の追加"ボタンを押してください。

| <b>2</b> | BumonM      |                                                       |                                                    |
|----------|-------------|-------------------------------------------------------|----------------------------------------------------|
|          | 部門の新規追加     | 部門の名称変更や追加が出来ます。<br>ただし、<br>部門の挿入・移動・削除は右下のボタンでヨ<br>- | 部7設定の説明<br>ここをダブルクリック<br>実行<br>実行してください。<br>メキャンセル |
| C        | code  部門の名称 | 部門区分入力区分=1 🔺                                          | 【部門区分】                                             |
|          | 1 ひまわり幼稚園   | 1 1 _                                                 |                                                    |
|          | 2 あさがお幼稚園   | 1 1                                                   | ト1立四倍 2~4                                          |
|          | 3 チューリップ幼稚園 | 1                                                     | 【入力区分】                                             |
|          | 4 チューリップ幼稚園 | 2 1                                                   | れてください。                                            |
| Ц        | 5 学童保育      | 2 1                                                   | (設定例) 部門大力                                         |
|          |             |                                                       | あさがお幼稚園 1 1<br>すみれ幼稚園 1 1                          |
|          |             |                                                       | 多階層の部門設定は<br>HPの資料をみてください。                         |
|          |             |                                                       |                                                    |
|          |             |                                                       | 【注意】新現の部門登録以外<br>では、必ずこの部門挿入や削<br>除を行わないと、データが移動   |
| L .      |             |                                                       | しません。                                              |
|          |             |                                                       | 部門挿入                                               |
|          |             |                                                       | 部門削除                                               |
|          |             |                                                       | 部門移動                                               |
|          |             |                                                       |                                                    |
|          |             |                                                       |                                                    |
|          |             |                                                       | エクセル出力                                             |
|          |             | T                                                     |                                                    |

【重要な注意】

- ▶ 運用途中では、部門の挿入、削除、移動などは避けるようにしてください。
- これらの操作を行う前に必ずデータのバックアップコピーを行ってください。これらの操作の途中でパソコンが固まったりするとデータが破損することがあります。
- ▶ "control" + "delete"では、部門削除をしないでください。これを実行すると部門名と仕 訳伝票の部門コードが一致しなくなります。

#### 4. 部門登録や勘定科目の選択をやり直したい場合

勘定科目の選択や部門登録をやり直したい場合は、次のようにしてください。

4 仕訳伝票が無い段階 データパス名を相対パス名にしている場合は、会計ソフトのフォルダの中に次のよう なデータフォルダがあります。 この例のように、該当するフォルダを削除すると、最初から部門登録が出来るように なります。

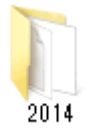

2014のフォルダはあくまでもフォルダ名の例です。フォルダを削除する場合は実データの フォルダを削除しないように注意してください。

既に仕訳がある場合 既に仕訳がある場合は、部門の挿入・削除・移動などで修正してください。 また、勘定科目選択は出来ませんので、"勘定科目設定"の画面で、変更してください。